# Conecte os switches SG200/300 Series com o telefone SPA500 Series através do protocolo LLDP (Link Layer Discovery Protocol)

# Objetivo

O protocolo LLDP (Link Layer Discovery Protocol) permite que um dispositivo reconheça os vizinhos do dispositivo. O LLDP fornece informações como tipo de dispositivo, endereços MAC e endereços IP dos dispositivos. Este artigo explica como conectar os switches SG200/300 com o telefone série SPA por meio do LLDP. Esse procedimento pode ser usado com qualquer telefone IP da Cisco ou dispositivo que possa configurar o LLDP.

**Note:** Com os produtos da Cisco, essa conexão pode ser feita com o Cisco Discovery Protocol (CDP) ou com o LLDP.

## Dispositivos aplicáveis

Switches SG200/300 Series Telefone série SPA500

## Versão de software

1.2.7.76 [SG300] 7.5.4 [SPA500]

## Conecte o SG200/300 com SPA500 por meio do LLDP

### Criar VLAN no SG200/300

Etapa 1. Faça login no utilitário de configuração da Web e escolha VLAN Management > Create VLAN.

| VLA | AN Table |           |         |  |
|-----|----------|-----------|---------|--|
|     | VLAN ID  | VLAN Name | Туре    |  |
|     | 1        |           | Default |  |
|     | 2        |           | Static  |  |
|     | 3        |           | Static  |  |
|     | 8        | voice.exp | Static  |  |
|     | Add      | Edit      | Delete  |  |

Etapa 2. Crie uma VLAN nos switches SG200/300 Series.

**Note:** Para criar uma VLAN, siga as etapas mencionadas no artigo *VLAN Configuration on the 200/300 Series Managed Switches*.

## Configuração de VLAN ID de voz no SG200/300

Etapa 1. Faça login no utilitário de configuração da Web e escolha VLAN Management > Voice VLAN > Properties.

| operties<br>Smartport is currently enabl<br>5/802.1p and DSCP values a | ed. Auto Smartport and Telephony OUI are mutually exclus<br>e used only for LLDP MED Network Policy and Auto Voice V | ive.<br>VLAN.  |     |
|------------------------------------------------------------------------|----------------------------------------------------------------------------------------------------|----------------|-----|
| Voice VLAN Settings<br>Operational Status can be a                     | ffected by Auto Voice VLAN if enabled                                                                                |                |     |
| Administrative Status                                                  |                                                                                                    | Operational St | atı |
| Voice VLAN ID:                                                         | (Range: 1 - 4094, Default: 1)                                                                                        | Voice VLAN ID: | 8   |
| CoS/802.1p:                                                            | 5 - (Default 5)                                                                                                    | CoS/802.1p:    | 5   |
| DSCP:                                                                  | <b>46 ▼</b> (Default: 46)                                                                                            | DSCP:          | 4   |
| Dynamic Voice VLAN Settin                                              | gs                                                                                                    |                |     |
| Dynamic Voice VLAN:                                                    | Enable Auto Voice VLAN                                                                                               |                |     |
|                                                                        | C Disable                                                                                                    |                |     |
| Auto Visico VI AN Activation:                                          | C Immediate                                                                                                    |                |     |
| AUTO VOICE VLAN ACTIVATION.                                            |                                                                                                    |                |     |

Etapa 2. Digite a ID que você gostaria de atribuir à VLAN de voz no campo *ID da VLAN de voz*.

**Note:** Para obter mais informações sobre a VLAN de voz, consulte o artigo *Voice VLAN Configuration on the 200/300 Series Managed Switches*.

#### Ative o LLDP no SG200/300

Etapa 1. Faça login no utilitário de configuração da Web e escolha Administration > Discovery - LLDP > Properties.

| Properties                         |                                                          |
|------------------------------------|----------------------------------------------------------|
| LLDP Properties                    |                                                          |
| LLDP Status:                       | 🔽 Enable                                                 |
| LLDP Frames Handling:              | <ul> <li>Filtering</li> <li>Flooding</li> </ul>          |
| State TLV Advertise Interval:      | <ul> <li>Use Default</li> <li>User Defined 30</li> </ul> |
| Change SNMP Notification Interval: | <ul> <li>Use Default</li> <li>User Defined 5</li> </ul>  |
| 🜣 Hold Multiplier:                 | <ul> <li>Use Default</li> <li>User Defined</li> </ul>    |
| 🜣 Reinitializing Delay:            | <ul> <li>Use Default</li> <li>User Defined 2</li> </ul>  |
| 🜣 Transmit Delay:                  | <ul> <li>Use Default</li> <li>User Defined 2</li> </ul>  |

Etapa 2. Para habilitar o LLDP nos switches SG200/300 Series, marque a caixa de seleção **Habilitar**.

**Note:** Para obter mais informações sobre o LLDP, consulte o artigo *Configuração de Propriedades do Protocolo de Descoberta de Camada de Link em Switches Gerenciados 200/300 Series.* 

### Ative o LLDP-MED no SG200/300

Uma política de rede LLDP-MED é um conjunto de configurações para um aplicativo em tempo real, como voz ou vídeo. Uma política de rede é incluída nos pacotes LLDP de saída para o dispositivo de endpoint de mídia conectado. Em seguida, o MED envia seu tráfego conforme especificado na política de rede que recebe.

Etapa 1. Faça login no utilitário de configuração da Web e escolha Administration > Discovery - LLDP > LLDP MED Network Policy.

| LLDP MED Network F          | olicy          |            |          |               |            |
|-----------------------------|----------------|------------|----------|---------------|------------|
| LLDP MED Network Policy for | Voice Applicat | tion : 🔽 A | uto      |               |            |
| Apply Cancel                |                |            |          |               |            |
| LLDP MED Network Policy Tal | ble            |            |          |               |            |
| Network Policy Number       | Application    | VLAN ID    | VLAN Tag | User Priority | DSCP Value |
| 0 results found.            |                |            |          |               |            |
| Add Edit                    | Delete         |            |          |               |            |

Etapa 2. Marque **Auto** na caixa de seleção LLDP MED Network Policy for Voice Application para ter certeza de que LLDP-MED está ativado em todas as portas.

**Note:** Para obter mais informações sobre o LLDP-MED, consulte o artigo *Link Layer Discovery Protocol (LLDP) Media Endpoint Discovery (MED) Network Policy Configuration nos switches gerenciados 200/300 Series.* 

### Desative o CDP no SG200/300

Etapa 1. Faça login no utilitário de configuração da Web e escolha Administration > Discovery - CDP > Properties.

| Properties           |             |
|----------------------|-------------|
| CDP Status:          | 🗆 Enable    |
| CDP Frames Handling: | Bridging    |
|                      | C Filtering |
|                      | C Flooding  |

Etapa 2. Desative o Cisco Discovery Protocol (CDP) nos switches SG200/300 Series e o SPA500 desmarcando a caixa de seleção **Enable (Habilitar)**. Esse protocolo permite que os dispositivos reconheçam uns aos outros e seus atributos sem o uso do LLDP.

Etapa 3. No utilitário de configuração da Web, escolha Administration > Discovery - LLDP> Neighbor Information.

| LLDP Neigh    | bor Information       |            |                 |              |                        |              |
|---------------|-----------------------|------------|-----------------|--------------|------------------------|--------------|
| LLDP Neighbor | Table                 |            |                 |              |                        |              |
| Filter: T Loc | al Port equals to GE6 | Go         | Clear Filter    |              |                        |              |
| Local Port    | Chassis ID Subtype    | Chassis ID | Port ID Subtype | Port ID      | System Name            | Time to Live |
| GE6           | Network address       | 10.1.1.12  | MAC address     | (ARECORDER!) | Cisco IP Phone SPA509G | 166          |
| Delete        | Details Refr          | esh        |                 |              |                        |              |

Etapa 4. Conecte os dispositivos e verifique se os dispositivos conectados aparecem na tabela Informações de vizinhos do LLDP.

### Desative o CDP no telefone série SPA500

O Cisco Discovery Protocol (CDP) é um protocolo usado por todos os produtos da Cisco. Esse protocolo permite que os dispositivos reconheçam uns aos outros e seus atributos sem o uso do LLDP. Você pode desativar o CDP de duas maneiras, na interface do telefone ou através da página da Web.

Desativar o CDP através da interface do telefone

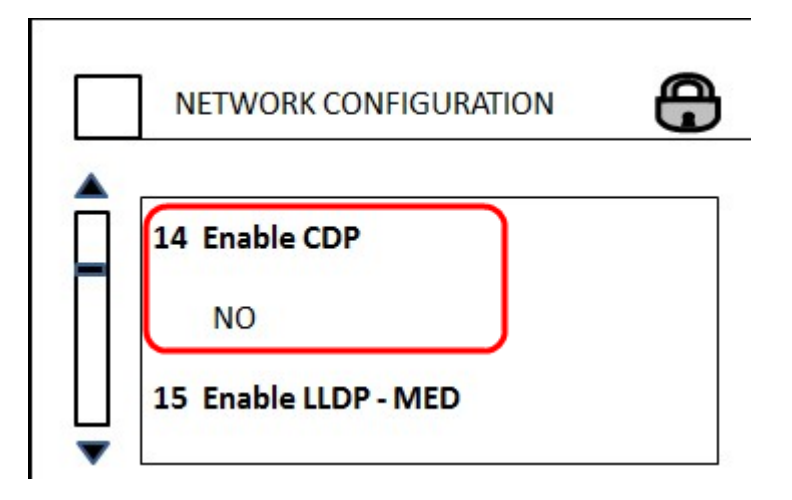

Etapa 1. Na interface do telefone, escolha Settings > Network Configuration > Enable CDP.

Etapa 2. Insira o código para desbloquear a interface e alterar as propriedades. O código do telefone é \*\*#.

Etapa 3. Desative o CDP no dispositivo.

#### Desativar o CDP através da Web

| (       | Enable CDP:    | no 💌 |
|---------|----------------|------|
| Vetwork | Startup Delay: | 3    |

Etapa 1. Enquanto estiver conectado ao telefone, faça login no utilitário de configuração da Web e escolha **System > CDP**.

**Note:** Você pode acessar o telefone diretamente pelo PC ou por meio de um dispositivo de Comunicação unificada (UC). Se desejar alterar as configurações do utilitário de configuração da Web, certifique-se de que você tenha habilitado o **Web Server Writable** da interface. Para habilitar isso na interface, vá para **Configurações > Configuração de segurança > Servidor Web gravável** e selecione **Sim**.

Etapa 2. Escolha não na lista suspensa CDP para desativar o CDP no telefone.

Etapa 3. Clique em Salvar para salvar as alterações.